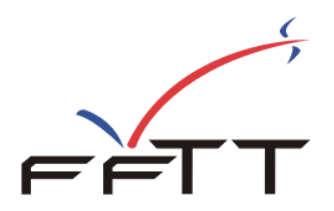

# « L'espace SpidWeb » Gestion administrative

Depuis la saison 2008/2009, la Fédération Française de Tennis de Table propose aux ligues et comités de nouvelles fonctionnalités ainsi que des fonctionnalités déjà présentes dans SPID mais présentées différemment pour une meilleure accessibilité.

Les services qui sont proposés sont :

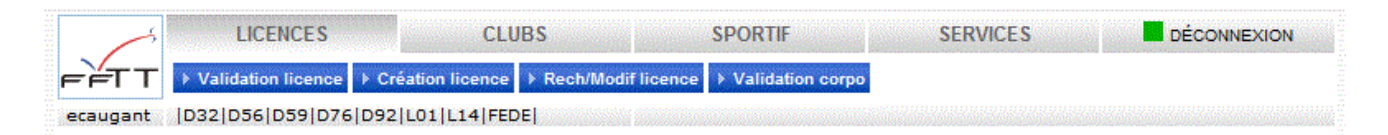

### Sur le plan administratif :

- Validation des licences (renouvellement).
- Création de nouvelles licences.
- Recherche et modification de licences
- Validation corporative.
- Validation des clubs.
- Mise à jour de la fiche club
- Gestion des droits des clubs.
- Liste des clubs ayant des caractéristiques

#### Sur le plan sportif

- Gestion des poules.
- Saisie des résultats et feuilles de rencontre des championnats par équipes.
- Saisie des résultats des épreuves individuelles
- Gestion des droits pour les inscriptions aux épreuves

#### Services divers

- Accès à la page de téléchargement des imprimés
- Publications fédérales
- Fiches pratiques
- Documents concernant les assurances

L'accès à « **l'espace SpidWeb** » est ouvert à tous les organismes de la FFTT, à partir du site fftt.com dans l'espace <u>http://www.fftt.com/spidweb</u>

| Veuillez     | vous identifier |
|--------------|-----------------|
| Identifiant  |                 |
| Mot de Passe |                 |
|              | Identification  |

Pour accéder aux fonctionnalités, vous devez simplement disposer de votre identifiant et de votre mot de passe **SPID.** Pour accéder aux fonctionnalités, vous devez détenir les droits sur le domaine concerné.

Après identification, vous verrez apparaitre à l'écran votre identifiant et votre « domaine ».

## La validation des licences

|                                | Saisie des licencies |  |
|--------------------------------|----------------------|--|
|                                | Saisie licence       |  |
| Da                             | te 13 / 05 / 20 08   |  |
| <sub>Type</sub> Traditionnel 👻 | Certificat Standard  |  |
| Préfixe                        | Numéro               |  |
|                                | Valider              |  |

La validation (ou renouvellement) permet de renouveler des joueurs licenciés la ou les saisons précédentes, pour la saison en cours.

- La **date** est automatiquement proposée à la date du jour et peut être modifiée par vos soins.

- Choisissez le **type de licence** (traditionnel ou promotionnel), ou le cas échéant le module pour les organismes gestionnaires utilisant cette fonctionnalité.

- Choisissez le type de certificat médical.

- Vous pouvez ensuite saisir le numéro de licence du joueur. Si les numéros débutent tous par le même numéro (préfixe du département), vous pouvez saisir ce préfixe. Il sera alors automatiquement proposé à la prochaine saisie de licence. Le restant du numéro devant alors être saisi sans ce préfixe.

- Vous pouvez ensuite valider la licence.

Un message de confirmation s'affiche sur l'écran

# La création des licences

|                            | Saisie lie               | ence            |                    |
|----------------------------|--------------------------|-----------------|--------------------|
| Numéro du club             | Le club est hors domaine | Validation      | 08 / 06 /20 10     |
| Nom (*)                    |                          | Prénom (*)      |                    |
| Type de licence            | ~                        | Sexe            | Masculin ○ Féminin |
| Date de Naissance (*)      |                          | Nationalité     | France (F)         |
| pas de doublon détecté     |                          |                 |                    |
| Certificat Médical         | ×                        | Date certificat | / /20              |
| Médecin                    |                          | № Ordre         |                    |
| Echelon                    | Aucun 🖌                  | Rang            |                    |
| Points                     | 500                      |                 |                    |
| Résidence - Bâtiment       |                          |                 |                    |
| Numéro et libellé voie (*) |                          |                 |                    |
| Lieu dit                   |                          |                 |                    |
| Code Postal (*)            | ENTREE                   | Ville           | <b>~</b>           |
| Téléphone fixe             |                          | Email           |                    |
| Téléphone portable         |                          |                 |                    |
|                            | Valid                    | er              |                    |

La création d'une licence vous permet d'enregistrer de nouveaux licenciés.

- ✓ La date est automatiquement proposée à la date du jour et peut être modifiée
- ✓ Saisissez le numéro de club et validez en appuyant sur la touche « Entrée ». L'écran est alors réaffiché et fait apparaître le nom du club.
- ✓ Saisissez le **nom** et le **prénom** (\* informations obligatoires).
- ✓ Choisissez le type de licence (traditionnel ou promotionnel).
- ✓ Choisissez le **sexe**.
- ✓ Saisissez la date de naissance. Après cette information, une recherche de doublons est effectuée (nom+prénom+date de naissance) et un message vous avertit de la situation du joueur.
- ✓ Choisissez la **nationalité** dans la liste. Par défaut, c'est 'France' qui est proposé.
- ✓ Choisissez le type de certificat médical.
- ✓ Indiquez la date du certificat (optionnel)
- ✓ Indiquez le nom du médecin (optionnel)
- ✓ Indiquez le numéro d'ordre du médecin (n° ADELI optionnel)
- Saisissez les points du joueur (par défaut, 500 points sont proposés).
   Saisie de l'adresse (\* information obligatoire) :
- Saisie de l'adresse (\* information obligatoire) : Vous disposez de 3 lignes d'adresse. La 2e ligne (numéro et libellé voie) doit obligatoirement être saisie. Les lignes 1 et 3 sont optionnelles.
- ✓ Saisissez ensuite le code postal et validez ce code en appuyant sur la touche "Entrée".

L'écran est alors réaffiché et fait apparaitre la liste des communes correspondant à ce code postal.

| Résidence -<br>Bâtiment       |       |                             |  |
|-------------------------------|-------|-----------------------------|--|
| Numéro et libellé<br>voie (*) |       |                             |  |
| Lieu dit                      |       |                             |  |
| Code Postal (*) 29120 ENTREE  | Ville | PONT LABBE                  |  |
| Téléphone fixe                | Email | COMBRIT<br>PLOMEUR          |  |
| Téléphone                     |       | PONT LABBE                  |  |
| Autorité a pris connaise      |       | ST JEAN TROLIMON<br>TREMEOC |  |

Choisissez la **commune**.

- Saisissez maintenant : le téléphone fixe, le téléphone portable et l'adresse mail.

Après avoir appuyé sur le bouton de validation, un contrôle des doublons est effectué. Si des doublons sont détectés (nom + prénom + date de naissance), un écran s'affiche avec les doublons trouvés.

| Туре | Numero  | Nom     | Prenom | Club       |         | Info        |
|------|---------|---------|--------|------------|---------|-------------|
| A    | -       | CAUGANT | Eric   | 12920066 - |         | 98/99-50 -T |
| L    | 7513541 | CAUGANT | Eric   | 12751450 - | AS FFTT | 07/04/08-T  |

Dans le cas présenté, on trouve une licence en archive et une licence valide dans un club.

Vous aurez alors le choix d'abandonner l'opération, de retourner au formulaire de création pour le modifier ou bien de confirmer la création au risque de générer un réel doublon.

Si le contrôle des doublons est négatif, vous retournez à l'écran de saisie avec le message de confirmation et le numéro de licence attribué au joueur.

| enregi  | strement réussi : PINGUI Eric enregistré sous le | numéro | 923808 | Э     |
|---------|--------------------------------------------------|--------|--------|-------|
| 2920066 | Validation                                       | 25     | / 04   | /20 0 |

# Recherche et modification de licences

|            | R | techercher/Modifier une licence  |                 |
|------------|---|----------------------------------|-----------------|
|            | R | echercher / Modifier une licence |                 |
| Nº Licence |   | Nº National                      |                 |
| Nom        |   | Prénom                           |                 |
| № Club     |   | Sexe                             | ○ M ○ F ⊙ Les 2 |
|            |   | Rechercher                       |                 |

Vous pouvez effectuer une recherche multi-critères. Saisissez un ou plusieurs critères puis cliquez sur « Rechercher ». Certaines zones telles que nom et prénom peuvent être utilisées avec de jokers (voir exemple dessous).

|                      |        |         |          |      | Recherc      | her/Mod   | ifier u  | ne lice | nce        |       |                 |      |     |        |          |      |
|----------------------|--------|---------|----------|------|--------------|-----------|----------|---------|------------|-------|-----------------|------|-----|--------|----------|------|
|                      |        |         |          |      | Recherch     | her / Mod | lifier u | ne lice | nce        |       |                 |      |     |        |          |      |
| N۵                   | Licen  | ce      |          |      |              |           | Nº Nat   | ional   |            |       |                 |      |     |        |          |      |
| No                   | Nom    |         |          | HEU  | ZE           |           | Préno    | m       |            | J     | %               |      |     |        |          |      |
| N°                   | № Club |         |          |      |              |           | Sexe     |         |            | C     | ○ M ○ F ④ Les 2 |      |     |        |          |      |
|                      |        |         |          |      | ſ            | Reche     | rcher    |         |            |       |                 |      |     |        |          |      |
| L                    |        |         |          |      |              |           |          |         |            |       |                 |      |     |        |          |      |
| Nom Prénom           |        | nº lic  | Club     |      |              |           | Sexe     | Points  | Validation |       |                 | Туре | Mod | Derniè | re saisc | n    |
| <b>HEUZE</b> Jacques | :      | 5012389 | 17500046 | ASC  | FONTENAY     |           | м        | 752     | 07/09/200  | 9 00: | 00:00           | т    |     | Saison | 2008 /   | 2009 |
| HEUZE Jean Lo        | uis :  | 767084  | 18760272 | FR A | NQUETIERVI   | LLE       | м        | 947     | 17/09/200  | 9 00: | 00:00           | т    |     | Saison | 2008 /   | 2009 |
| HEUZE Jean Ph        | ilippe | 767085  | 18760272 | FR A | NQUETIERVI   | LLE       | м        | 946     | 17/09/200  | 9 00: | 00:00           | т    |     | Saison | 2008 /   | 2009 |
| HEUZE Jean-lou       | up     | 9214086 | 12920075 | BOIS | COLOMBES     | SPORTS    | м        | 1148    | 28/09/200  | 9 14: | 35:36           | т    |     | Saison | 2008 /   | 2009 |
| HEUZE Jeremy         |        | 2213862 | 07220126 | TT P | louër sur Ra | nce       | м        | 500     |            |       |                 |      |     | Saison | 2005 /   | 2006 |
| HEUZE Johann         |        | 1415558 | 17140019 | ASPT | TT CAEN      |           | м        | 500     |            |       |                 |      |     | Saison | 2003 /   | 2004 |
| HEUZE Julien         |        | 7622155 | 18760272 | FR A | NQUETIERVI   | LLE       | м        | 500     |            |       |                 |      |     | Saison | 2004 /   | 2005 |
|                      |        |         |          |      | -1           |           |          |         |            |       |                 |      |     |        |          |      |
|                      |        |         |          |      | flya:        | / resulta | at(s) t  | rouve(: | s)         |       |                 |      |     |        |          |      |

Cette recherche ramène tous les « HEUZE » commençant par un « J ».

Les résultats en gris sont les licenciés appartenant au domaine et pouvant être modifiés. Les autres sont hors du domaine et ne peuvent pas être modifiés.

Pour modifier une fiche, il suffit maintenant de cliquer sur le nom.

Vous pouvez maintenant modifier les informations de la fiche et également imprimer une attestation provisoire de licence.

## Validation corporative

|         | Validatio | on Corporativ | e    |
|---------|-----------|---------------|------|
|         | Date 13 / | 05 / 20       | 08   |
| Préfixe | Numéro    |               | Club |

Vous pouvez enregistrer les validations corporatives.

La date du jour vous est automatiquement proposée et peut être modifiée.

Vous pouvez soit saisir la totalité du numéro de licence, soit utiliser un préfixe pour le département et ensuite saisir la suite du numéro.

Le préfixe réapparaitra à chaque écran.

Saisissez ensuite le numéro de club corporatif. Celui-ci sera également mis en mémoire afin de ne pas le saisir à chaque fois.

## Validation club

Cette fonctionnalité vous permettra de procéder au renouvellement du club en début de saison.

|         | Sai     | sie validatio | n club  |  |
|---------|---------|---------------|---------|--|
|         | Date 13 | / 05          | / 20 08 |  |
| Préfixe | Numéro  | •             |         |  |

La date du jour vous est automatiquement proposée et peut être modifiée.

Dans un premier temps, vous devez choisir le club.

Saisissez (ou non) le préfixe (2 ou 4 caractères) puis le reste du numéro du club. Cliquez sur la touche « **Rechercher** »

|                      | club nº 12 | 2920066 - CS. CLI | CHY SUR SEINE est dans le domaine 92        |  |  |  |
|----------------------|------------|-------------------|---------------------------------------------|--|--|--|
|                      |            | Date 13           | / 05 / 20 08                                |  |  |  |
| Préfixe              | 1292       | Numéro            |                                             |  |  |  |
| Président 92797      |            | 927977            | DEVICTOR Julie - validé au 01/07/2007 🛛 📅   |  |  |  |
| Secrétaire 928361 BC |            | 928361            | 1 BORGES Sophie - validé au 01/07/2007      |  |  |  |
| Trésorie             | er         | 9230998           | POSSEME Jean-louis - validé au 01/07/2007 📅 |  |  |  |
| Corresp              | ondant     | 9213241           | MITIN Claudine                              |  |  |  |
|                      |            | Rechercher        | Valider 12920066                            |  |  |  |

La fiche du club apparait alors et montre les personnalités obligatoires.

Si les personnes correspondent, sont présentes et validées, vous avez juste à valider.

Si une personnalité est manquante :

### Saisie validation club

|           |        | Date 13 / 05 / 20 08                            |       |
|-----------|--------|-------------------------------------------------|-------|
| Préfixe   | 1292   | Numéro                                          |       |
| Présiden  | t      | Choisissez un responsable                       | 1     |
| Secrétair | e      | 928361 BORGES Sophie - validé au 01/07/2007     | Ē     |
| Trésorier | r.     | 9230998 POSSEME Jean-louis - validé au 01/07/20 | 007 🛅 |
| Correspo  | ondant | 9213241 MITIN Claudine                          | TT    |

### Ou si elle n'est pas validée :

|          |             | Saisie validation club                                                      |   |  |
|----------|-------------|-----------------------------------------------------------------------------|---|--|
|          | club nº 129 | 20066 - CS. CLICHY SUR SEINE est dans le domaine 92<br>Date 13 / 05 / 20 08 |   |  |
| Préfixe  | 1292        | Numéro                                                                      |   |  |
| Préside  | nt          | 927977 DEVICTOR Julie - non-validé                                          | 同 |  |
| Secréta  | ire         | 928361 BORGES Sophie - validé au 01/07/2007                                 |   |  |
| Trésorie | er          | 9230998 POSSEME Jean-louis - validé au 01/07/2007                           |   |  |
| Corresp  | ondant      | 9213241 MITIN Claudine                                                      |   |  |
|          |             | Rechercher                                                                  |   |  |

Vous ne pourrez pas valider le club

Il faudra alors valider la personnalité ou la mettre à jour.

Pour la mettre à jour, vous devez cliquer sur la fonction :

#### Saisie validation club

|                           | club nº 12920066 | o - CS. CLICHY SUR SEINE est dans le domaine 92<br>Date 13 / 05 / 20 08 |  |  |  |  |
|---------------------------|------------------|-------------------------------------------------------------------------|--|--|--|--|
| Préfixe                   | 1292             | Numéro                                                                  |  |  |  |  |
| Président                 |                  | 927977 DEVICTOR Julie - non-validé                                      |  |  |  |  |
| Secréta                   | ire              | 928361 BORGES Sophie - validé au 01/07/2007                             |  |  |  |  |
| Trés Changer de Président |                  | 9230998 POSSEME Jean-louis - validé au 01/07/2007 📅                     |  |  |  |  |
| Correspondant             |                  | 9213241 MITIN Claudine                                                  |  |  |  |  |
|                           |                  | Rechercher                                                              |  |  |  |  |

Puis compléter et valider la fonction

| 1                  | alidations fonction |
|--------------------|---------------------|
| Valida             | ation fonction club |
| Président actuel : | DEVICTOR Julie      |
| Numéro             | Valider fonction    |

Pour valider une licence à partir de cet écran, cliquez sur « non-validé » et confirmez

Pour supprimer une fonction, cliquez sur la poubelle correspondant à la fonction.

Si le club est déjà validé :

|          | club nº 129 | 20066 - CS. CL<br>déjà v | ICHY SUP<br>alidé le (                              | R SEINE est d<br>01/07/2007 | lans le domaine 92 |   |  |
|----------|-------------|--------------------------|-----------------------------------------------------|-----------------------------|--------------------|---|--|
|          |             | Date 01                  | / 07                                                | / 20 07                     |                    |   |  |
| Préfixe  | 1292        | Numéro                   |                                                     | ]                           |                    |   |  |
| Préside  | nt          | 927977                   | DEVICTO                                             | R Julie - val               | idé au 01/07/2007  | 1 |  |
| Secréta  | ire         | 928361                   | 928361 BORGES Sophie - validé au 01/07/2007         |                             |                    |   |  |
| Trésorie | er          | 923099                   | 9230998 POSSEME Jean-louis - validé au 01/07/2007 📆 |                             |                    |   |  |
| Corresp  | ondant      | 921324                   | 9213241 MITIN Claudine                              |                             |                    |   |  |

Vous pouvez cliquer sur le bouton « Dé-valider » pour le rendre inactif et supprimer sa validation en cours

# Mise à jour de la fiche club

|                               | Rechercher/Modifier un club        |  |  |  |  |  |  |
|-------------------------------|------------------------------------|--|--|--|--|--|--|
|                               |                                    |  |  |  |  |  |  |
| Rechercher / Modifier un club |                                    |  |  |  |  |  |  |
| № Club                        | 1292                               |  |  |  |  |  |  |
| Rechercher                    |                                    |  |  |  |  |  |  |
|                               |                                    |  |  |  |  |  |  |
|                               | Numéro Nom                         |  |  |  |  |  |  |
|                               | 12920018 USM MALAKOFF              |  |  |  |  |  |  |
|                               | 12920025 COURBEVOIE SPORT T.T.     |  |  |  |  |  |  |
|                               | 12920031 ANTONY SP TENNIS DE TABLE |  |  |  |  |  |  |
|                               | 12920040 CASO E A D S              |  |  |  |  |  |  |
|                               | 12920049 AC BOULOGNE BILLANCOURT   |  |  |  |  |  |  |
|                               | 12920063 ASV Châtenay-Malabry T T  |  |  |  |  |  |  |
|                               | 12920066 CS. CLICHY SUR SEINE      |  |  |  |  |  |  |
|                               | 12920067 AS MEUDON                 |  |  |  |  |  |  |
|                               | 12920075 BOIS COLOMBES SPORTS      |  |  |  |  |  |  |

Après avoir fait une recherche à l'aide du formulaire (exemple 1292 pour avoir tout le département ou le numéro de club exact si il est connu), cliquez sur le numéro du club pour accéder à sa fiche. Celle-ci est simplifiée en ne comporte que quelques informations que vous pouvez mettre à jour.

|                        | LICENCES                      | CLUBS               | SPORTIF                         | SERVICES DÉCONNEXION                                      |  |  |  |
|------------------------|-------------------------------|---------------------|---------------------------------|-----------------------------------------------------------|--|--|--|
| FFTT 🕅 🗸               | lidation club → Mise à jour   | club 🕨 Droits des C | lubs                            |                                                           |  |  |  |
| ecaugant (D32          | D56 D59 D76 D92 L01 L         | .14 FEDE            |                                 |                                                           |  |  |  |
|                        |                               | 1                   | nformations club                |                                                           |  |  |  |
| Nom du club (long 32c) | CS. CLICHY SUR SE             | INE                 | Nom du club (court 15c)         | CS CLICHY SS                                              |  |  |  |
| Site web du club       | www.tennis-table-clichy.com   |                     |                                 |                                                           |  |  |  |
|                        |                               | Pe                  | rsonnalités du club             |                                                           |  |  |  |
| Président              | GRAPIN Agnes                  |                     | Nouveau Président               | GRAPIN Agnes -                                            |  |  |  |
| Secrétaire             | DE MICHIELI Marie-eve         | 2                   | Nouveau Secrétaire              | DE MICHIELI Marie-eve 🔻                                   |  |  |  |
| Trésorier              | POSSEME Jean-louis            |                     | Nouveau Trésorier               | POSSEME Jean-Iouis -                                      |  |  |  |
| Correspondant          | MITIN Claudine                |                     | Nouveau Trésorier               | MITIN Claudine -                                          |  |  |  |
| Code postal            | 92110                         |                     | Ville                           | CLICHY -                                                  |  |  |  |
|                        |                               |                     | Salle principale                |                                                           |  |  |  |
| Nom de la salle        | GYMNASE HENRI BARBUSSE        |                     |                                 | Visualiser sur un plan                                    |  |  |  |
| Voie                   | 111 rue Henri Barbus          |                     |                                 |                                                           |  |  |  |
| Complément             |                               |                     |                                 |                                                           |  |  |  |
| Code Postal            | 92110                         |                     | Ville                           |                                                           |  |  |  |
| Téléphone              | 0142704152                    |                     |                                 |                                                           |  |  |  |
| Nombre total de tables | 10                            |                     | Nombre d'aires de jeu 12m × 6   | im 3                                                      |  |  |  |
| Coordonnées GPS        | Latitude<br>48.90160113790377 |                     | Longitude<br>2.3091869550171395 | (indiquer uniquement si le plan avec<br>adresse est faux) |  |  |  |
|                        |                               | Valio               | der les modifications           |                                                           |  |  |  |

Cette fiche vous permet de mettre à jour :

- Le libellé du club (libellé long et libellé court)
- Le site web du club
- Le président, le secrétaire, le trésorier et le correspondant : vous avez le choix de choisir une autre personne dans la liste proposée (licenciés majeurs, validés, traditionnels).

- La localisation du club (code postal et ville).
- Les coordonnées de la salle : un plan google maps sera automatiquement généré à partir de l'adresse de la salle. Toutefois, il arrive que la localisation exacte de la salle ne soit pas correcte. Dans ce cas, en visualisant le plan, vous pouvez, à l'aide de votre souris déplacer l'emplacement de votre salle et ainsi récupérer les coordonnées. Cellesci peuvent ensuite être ajoutées dans la fiche de votre club (latitude, longitude).

## Gestion des droits des clubs

Afin que vos clubs puissent accéder aux fonctionnalités de gestion des licences et résultats, la saisie des championnats et l'inscription au critérium fédéral, vous devez ouvrir des droits.

| Organisme                                        | D32 | D56 | D59 | D76        | D92        | L01 | L14 | FEDE |
|--------------------------------------------------|-----|-----|-----|------------|------------|-----|-----|------|
| Autoriser saisie des championnats par les clubs  |     |     |     |            |            |     |     |      |
| Autoriser inscription au critérium par les clubs |     |     |     |            |            | -   | -   | -    |
|                                                  |     |     |     | Valider le | es options |     |     |      |
| Gérer les droits des clubs                       | D32 | D56 | D59 | D76        | D92        | -   | -   | -    |

Vous pouvez autoriser ou non, pour chaque organisme que vous gérez, l'autorisation ou non de la saisie par les clubs des résultats de championnats par équipes.

Vous pouvez autoriser ou non, pour les départements que vous gérez, les inscriptions par les clubs des engagés au critérium fédéral.

Pour les autorisations administratives des clubs, commencez par choisir un département parmi ceux de votre domaine.

La liste des clubs validés uniquement apparait dans l'ordre suivant :

D'abord les clubs en attente d'activation puis les clubs déjà activés.

| 12921458 LEVALLOIS SPORTING CLUB TT      | Activer les droits   |
|------------------------------------------|----------------------|
| 12921515 AS CEA/IRSN FAR                 | Activer les droits   |
| 12921516 Tennis de Table La Garenne      | Activer les droits   |
| 12921517 Association Sport. Neuf Cegetel | Activer les droits   |
| Clubs activés                            |                      |
| 12920066 CS. CLICHY SUR SEINE            | Supprimer les droits |

Vous pouvez gérer individuellement chaque club en cliquant sur « Activer les droits » ou « Supprimer les droits ».

Vous verrez également si le club a accepté les conditions d'utilisation et quel licencié a été désigné comme responsable.

De plus, à la première connexion le club a la possibilité de mettre un **code d'activation** pour l'accès aux fonctionnalités administratives (prise de licence...). Ceci n'est pas une obligation et ce code peut rester vide. Ce code n'est de toutes façon pas demandé pour l'accès à la saisie des résultats des équipes.

Dans le cas où le club souhaite modifier le nom du responsable ou le code d'activation, vous pouvez réinitialiser ces informations en cliquant sur le lien « Init Etat Club ». Il sera alors demandé à nouveau au club de remplir le formulaire.

Vous pouvez également « Activer » ou « Désactiver » les droits pour tous les clubs à la fois en cliquant sur le bouton correspondant.

# Caractéristiques clubs

| Critères de recherche                                                                                                    |  |
|----------------------------------------------------------------------------------------------------|--|
| <ul> <li>Partenaire "Happy meal" Mac Donald's</li> <li>Partenaire Haribo Pik</li> <li>Accueil des 4/7 ans</li> <li>Accueil des 8/11 ans</li> <li>Accueil des 12/17 ans</li> <li>Accueil des 18 ans et plus</li> </ul> |  |
| Partenaire Fit Ping Tonic Récupérer la liste                                                                                                    |  |

A partir de la liste des diverses caractéristiques qui peuvent être liées aux clubs, vous pouvez faire une extraction afin de cibler les clubs concernés. Vous pouvez cocher une ou plusieurs caractéristiques. Exemple : si je coche « Accueil 4/7 ans » et « Partenaire Fit Ping Tonic », j'aurai la liste des clubs qui accueillent les 4/7 ans <u>et</u> qui adhèrent à l'opération Fit Ping Tonic.

### Services – Téléchargement

| ~                     | LICENCES                    | CLUBS                        | SPORTIF         | SERVICES |  |
|-----------------------|-----------------------------|------------------------------|-----------------|----------|--|
| ╒╞╤┰┰╶┱ҩ              | léchargement 🕨 P            | ublications 🕨 Fiches pratiqu | es > Assurances |          |  |
| ecaugant  D32         | D56 D59 D76 D92             | L01 L14 FEDE                 |                 |          |  |
|                       |                             |                              |                 |          |  |
| Télécharge            | r Publicati                 | ons Fiches pratique          | es Assurances   |          |  |
|                       | т                           | ÉLÉCHARGEMENTS               |                 |          |  |
|                       | Imj                         | orimés administratifs        |                 |          |  |
| Demande d'affiliatio  | on (07-1)                   |                              |                 |          |  |
| Demande de licenc     | e saison 2010/2011 (10      | -2)                          |                 |          |  |
| Demande de mutati     | ion promotionnelle 201      | 0-2011 (10-4)                |                 |          |  |
| Demande de mutati     | ion 2010-2011 (10-3)        |                              |                 |          |  |
| Demande de mutati     | ion pro A/pro B 2010-2      | 011 (10-3-3)                 |                 |          |  |
| Récapitulatiof admi   | inistratif et financier (07 | -5)                          |                 |          |  |
| Création d'entente o  | d'association               |                              |                 |          |  |
| Demande d'équival     | ence de classement          |                              |                 |          |  |
|                       |                             | Divers                       |                 |          |  |
| SPID déconnecté       |                             |                              |                 |          |  |
| Circulaire Administra | ative Fédérale              |                              |                 | ]        |  |
| Assurances - Avis de  | sinistre                    |                              |                 | ]        |  |
| Formulaire de modi    | fication de date, horair    | e ou salle                   |                 | ]        |  |
| Bulletin d'abonnem    | ent à France Tennis de      | - Table (10-8)               |                 | 7        |  |
|                       |                             |                              |                 | <b>_</b> |  |

### **Services – Publications**

| Télécharger                  | Publications | Fiches pratiques | Assurances |
|------------------------------|--------------|------------------|------------|
|                              | PUBLICATION  | NS FÉDÉRALES     |            |
| Bulletin Fédéraux            |              |                  |            |
| Officiel Infos               |              |                  |            |
| FFTT Infos (la lettre d'info | rmation)     |                  |            |
| DTN Info                     |              |                  |            |
| IFEF Infos                   |              |                  |            |
| RI Infos                     |              |                  |            |
|                              |              |                  |            |

### Services – Les fiches pratiques

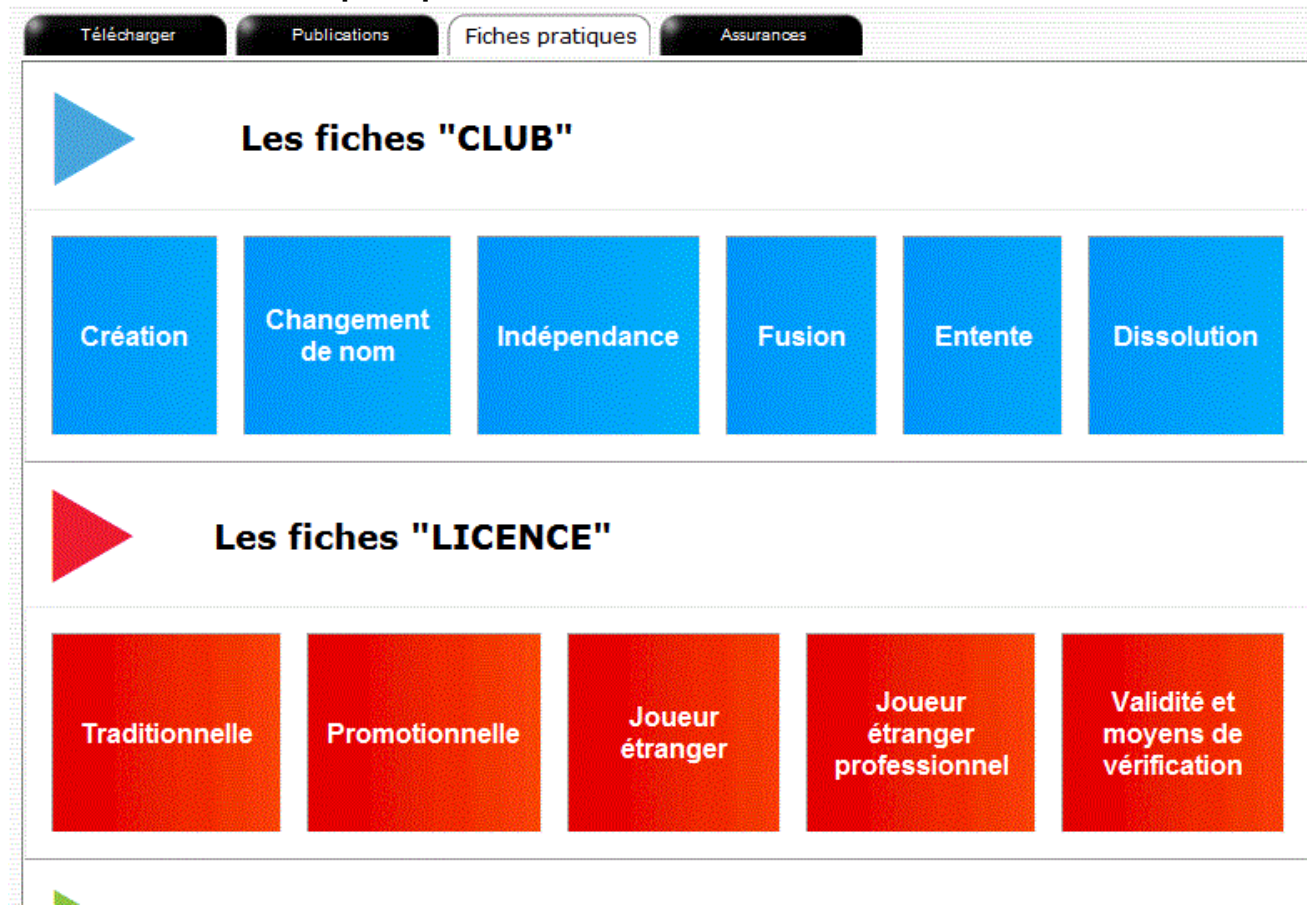

#### Services – Assurances

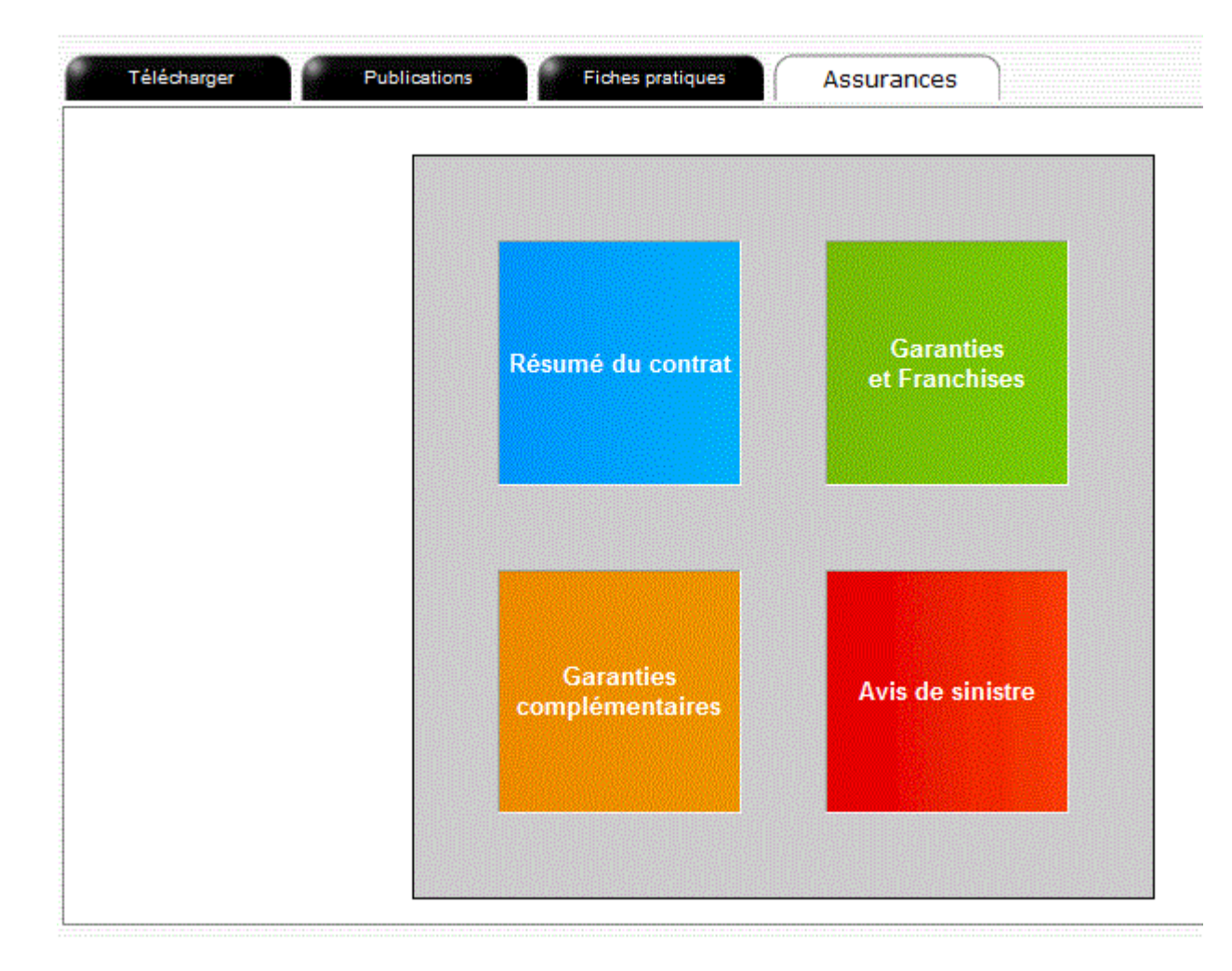